# Smart Find Express (SFE) Quick Reference for AFSSs Managers

Web Browser URL: <u>https://cslausd.sfe.powerschool.com/</u> Click to sign in with your LAUSD Single Sign-On (SSO)

### Create Absence

Create Absence:

• Classification: FSW (4391)—only

Reason for Absence:

- Illness,
- Industrial
- Vacation
- Jury duty
- Leave-to-higher

Hover the mouse over the toolbox on the left and click **<u>Create Absence</u>** (as shown below):

| Personnel Com<br>Cassified Substitute Re | ent Staten                               |                    | Employee name           | • Help • CA               |
|------------------------------------------|------------------------------------------|--------------------|-------------------------|---------------------------|
| <b>R</b><br>Home                         | Communications                           |                    |                         | March 27, 2024 at 1:00 PM |
| Administrator                            | Create Vacancy<br>Daily Job Count        |                    |                         |                           |
| System Operations                        | Job Inquiry/Reports<br>Location Balances | : Classifications  |                         |                           |
| Telephone                                | Priority Lists<br>Profile New            |                    | Today's Callout Results |                           |
| Reports                                  | Profile Inquiry/Reports                  | Absences Vacancies | Daily Callout Time      |                           |
|                                          | General<br>Administrator                 | 79.0%              | No Answer, 3848, 99.0%  |                           |
|                                          | Employee<br>Substitute                   | Total              |                         |                           |

Enter the **<u>Access ID</u>**—Employee Number or click on Name Lookup and continue (as shown below)

| Employe                   | ee Search        | J                      |                            |
|---------------------------|------------------|------------------------|----------------------------|
| <mark>Create an Al</mark> | osence for an Em | ployee by pressing 'Na | ame Lookup' OR entering ID |
| Access ID:                | 762694           | Continue               | Name Lookup                |

Enter the **<u>Reason</u>** for Absence, <u>**Date**</u>, and <u>**Time**</u> (as shown below); in addition, ensure the weekly schedule matches (must be check-marked) the <u>**Start**</u> and End <u>**Dates**</u>

| Create Jo       | b                           |                                                                                      |     |
|-----------------|-----------------------------|--------------------------------------------------------------------------------------|-----|
| Create Absence  |                             |                                                                                      |     |
| Absence Infor   | mation                      |                                                                                      |     |
| To complete th  | nis absence, press C        | ontinue and proceed until a job number is assigned.                                  |     |
| Employee:       | 762694 HAWKINS,             | ELLEN                                                                                |     |
| Location:       | 1765401                     | WEST VERNON EL Location Search                                                       |     |
| Classification: | FOOD SERVICE                | S WORKER                                                                             |     |
| Reason:         | PERSONAL ILLN               | IESS 01                                                                              |     |
|                 | Start                       | End                                                                                  |     |
| Dates:          | 03/25/2024                  | 03/29/2024                                                                           |     |
|                 | (MM/DD/YYYY)                | (MM/DD/YYYY)                                                                         |     |
| REPORTING M     | ULTIPLE DAYS?               |                                                                                      |     |
| If the days are | non-consecutive, r          | emember to "uncheck" the day(s) from the weekly schedule.                            |     |
| If every day of | the absence does n          | ot start and end at the same time, remember to change the times on the weekly schedu | le. |
|                 |                             | Absence                                                                              |     |
|                 | <mark>Start Tim</mark>      | e End Time                                                                           |     |
| Weekly Schee    | <mark>dule</mark> (hh:mm ai | n) (hh:mm am)                                                                        |     |
| Monday          | ✓ 08:00 AM                  | 02:00 PM                                                                             |     |
| Tuesday         | ✓ 08:00 AM                  | 02:00 PM                                                                             |     |
| Wednesday       | ✓ 08:00 AM                  | 02:00 PM                                                                             |     |
| Thursday        | ✓ 08:00 AM                  | 02:00 PM                                                                             |     |
| Friday          | ✓ 08:00 AM                  | 02:00 PM                                                                             |     |

**Specify Substitute** field remains blank—unless you have prearranged to have a <u>current FSW substitute</u> assigned to the job request (as shown below)

| Substitute                                 |                |                     |                                                       |
|--------------------------------------------|----------------|---------------------|-------------------------------------------------------|
| Specify a Substitute? ID:                  |                | Name Lookup         |                                                       |
| PRE-ARRANGED?                              |                |                     |                                                       |
| If the specified substitute has accepted t | his assignment | and does not need t | to be contacted, press YES.                           |
| Has the substitute accepted this job?:     | 🔾 Yes 🛛 No     |                     |                                                       |
| Substitute Instructions:                   |                |                     |                                                       |
| File Attachments:                          | Choose File    | No file chosen      | (Maximum Characters=1000)<br>(Maximum file size=512K) |
| Administrator                              |                |                     |                                                       |
| Comments:                                  |                |                     |                                                       |
|                                            |                |                     |                                                       |
| Continue Reset                             |                |                     |                                                       |

Follow the steps shown below to assign an FSW substitute:

- Input the <u>Employee Number</u> or <u>Name Lookup</u> in the <u>Specify</u>
   <u>Substitute</u> field to assign a <u>current FSW substitute</u> to the job request
- Click <u>Yes</u>—only if the substitute employee accepted and is aware of the assignment details such as location, dates, and time
- Click <u>**Continue</u>**, and once you complete the steps, the substitute should appear in the <u>**Assigned Substitute**</u> field</u>

| Substitute                                |                                  |                             |
|-------------------------------------------|----------------------------------|-----------------------------|
| Specify a Substitute? ID:                 | 1191178 Name Lookup              |                             |
| PRE-ARRANGED?                             |                                  |                             |
| f the specified substitute has accepted t | his assignment and does not need | to be contacted, press YES. |
| Has the substitute accepted this job?:    | ● Yes ○ No                       |                             |
|                                           |                                  |                             |
| Substitute Instructions:                  |                                  |                             |
|                                           |                                  | (Marileon Character 1999)   |
|                                           |                                  | (Maximum Characters=1000)   |
| File Attachments:                         | Choose File No file chosen       | (Maximum file size=512K)    |
| dministrator                              |                                  |                             |
| Comments:                                 |                                  |                             |
|                                           |                                  |                             |
|                                           |                                  |                             |
|                                           |                                  |                             |

Create Absence field:

 Click <u>Yes</u> to confirm the assignment exceeds the 3-hour length of the work day for the <u>FSW substitute job classification</u> (systematic maximum allowed hours)

| eate Absence                |                                                       |
|-----------------------------|-------------------------------------------------------|
| Confirm Work Day Length     |                                                       |
| Note - One or more job days | exceed the work day length of the job classification. |
| Are you sure?<br>Yes No     |                                                       |

Complete Create Absence for the job creation:

 Click <u>Create Absence</u> to finalize the job creation and obtain the <u>Job</u> <u>Number</u>

| County Alexandre Counti |                             |                                      |
|-------------------------|-----------------------------|--------------------------------------|
| This absence will not   | rmation<br>be created until | the Create Absence button is pressed |
| In absence win not i    |                             | anged                                |
| Job Status.             | Active/Fre Arr              | angeu                                |
| Employee:               | HAWKINS, ELLE               | N                                    |
| Location:               | WEST VERNON                 | EL                                   |
| Classification:         | FOOD SERVICES               | 5 WORKER                             |
| Reason:                 | PERSONAL ILLN               | VESS 01                              |
| Budget Code             | None                        |                                      |
| Voice Instructions:     | None                        |                                      |
| Text Instructions:      | None                        |                                      |
| File Attachments:       | None                        |                                      |
| Dates:                  | 03/25/2024 - 0              | 3/29/2024                            |
| Weekly Schedule:        |                             | Times                                |
|                         | Monday                      | 08:00 AM - 02:00 PM                  |
|                         | Tuesday                     | 08:00 AM - 02:00 PM                  |
|                         | Wednesday                   | 08:00 AM - 02:00 PM                  |
|                         | Thursday                    | 08:00 AM - 02:00 PM                  |
|                         | Friday                      | 08:00 AM - 02:00 PM                  |
| Specified Substitute:   | Hafizullah, Md              |                                      |
| Assigned Substitute:    | Hafizullah, Md              |                                      |
| Create Absence          | ancel                       |                                      |

# \*Avoid Recurring Circumstances (two individuals reporting to the same work location):

- With the job number, verify that the assigned substitute appears in the **Assigned Substitute**, not only in the **Specified Substitute** field
- **Specified Substitute** only means the manager or AFSS would like the specified substitute, if available
- The Smart Find Express does not guarantee to assign the "**specified substitute**" and will attempt to call any available substitute; this results in two substitute employees at the same location
- An employee with a valid job number is permitted to remain at the designated work location

**<u>Releasing</u>** undesired or unspecified FSW substitute & <u>Assigning</u> a specific FSW substitute:

- If there is a substitute in place (at the site), you must:
- Release the "assigned" substitute and compensate the employee with two hours of travel time (paid) since they have lost the workday; it will be challenging to find another assignment by then
- Assign the **current substitute** to the job

#### **Create Vacancy**

**Classifications:** 

- FSW (4391)—true vacancies only
- FSW II (Driving) (4388)—applies all the reasons below
- SFSW (4395) —applies all the reasons below
- Managers (all) —applies all the reasons below

Reason for Vacancy:

- Vacant Position (true vacancy)
- Industrial
- Vacation
- Jury duty
- Leave-to-higher
- Staff Development

Hover the mouse over the toolbox on the left and click **<u>Create Vacancy</u>** (as shown below):

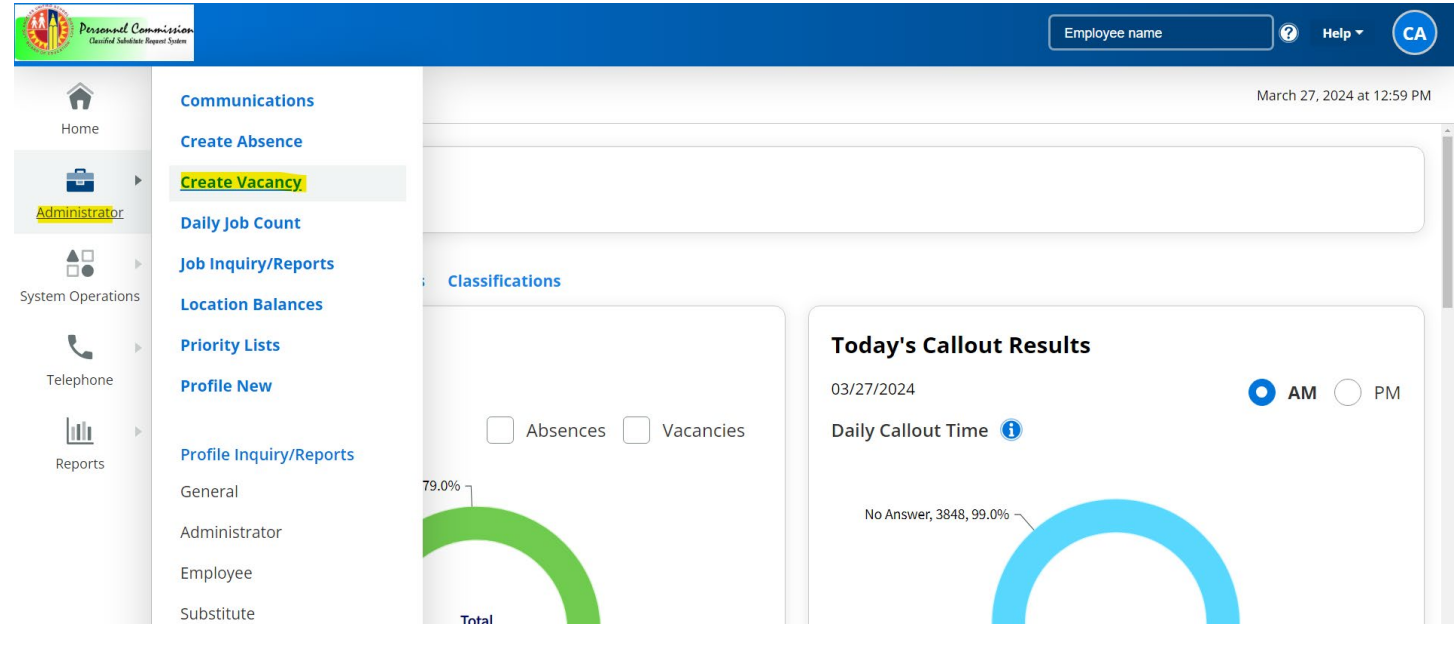

• Click on Location Search) as shown below):

| eate vacancy             |                   |             |                |                |     |   |  |
|--------------------------|-------------------|-------------|----------------|----------------|-----|---|--|
| acancy Information       |                   |             |                |                |     |   |  |
| o complete this vacancy, | press Continue an | d proceed u | ntil a job nun | nber is assign | ed. |   |  |
| Calendar:                | All Locations     | ~           |                |                |     |   |  |
| Location:                |                   | Location    | Search         |                |     |   |  |
| Classification:          |                   |             |                |                |     | ~ |  |
| Reason:                  |                   |             |                |                |     | ~ |  |
| Budget Code:             |                   |             |                |                |     |   |  |
|                          | Start             |             | End            |                |     |   |  |
| Dates:                   | (MM/DD/YYYY)      |             | MM/DD/YYYY)    |                |     |   |  |
|                          |                   |             | ,              |                |     |   |  |
|                          | Start             | End         |                |                |     |   |  |
| Substitute Times:        |                   |             |                |                |     |   |  |
|                          |                   | /LILI-NANA  | A14)           |                |     |   |  |

• **Enter** the name of the location and click **Search** (as shown below):

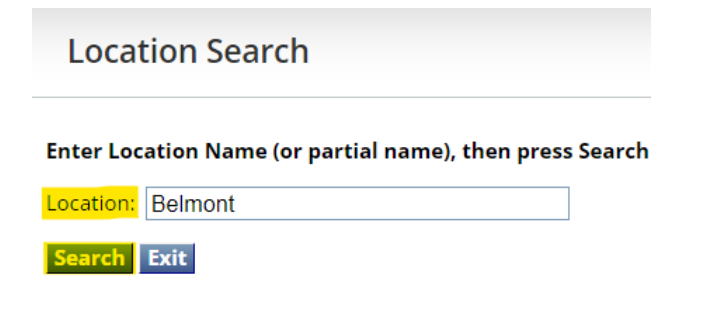

• Click on the **Location** 

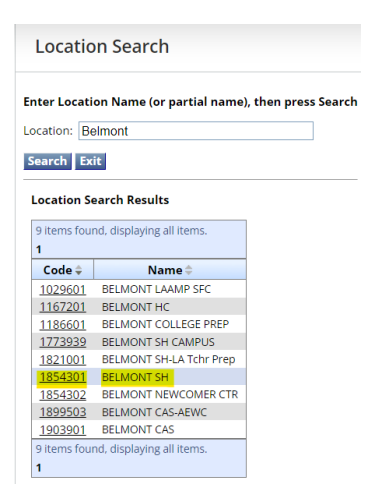

#### Enter:

- Classification
- Reason (select the applied reason, such as vacancy or in place of one of the higher job classifications for coverage purposes)
- Dates
- Times

#### **Create Vacancy**

| Vacancy Information |                                     | ad wassand until a tak wumkau is assisted |   |
|---------------------|-------------------------------------|-------------------------------------------|---|
| Calendar:           | All Locations                       | v                                         |   |
| Location:           | 1854301                             | BELMONT SH Location Search                |   |
| Classification:     | FOOD SERVICE                        | S WORKER 22204391                         | * |
| Reason:             | PERSONAL ILLN                       | NESS 01                                   | * |
| Dates:              | Start<br>03/25/2024<br>(MM/DD/YYYY) | End<br>03/29/2024<br>(MM/DD/YYYY)         |   |
| Substitute Times:   | Start<br>08:00 AM<br>(HH:MM AM)     | End<br>02:00 PM<br>(HH:MM AM)             |   |
|                     | V\$2                                |                                           |   |

REPORTING MULTIPLE DAYS?

If the days are non-consecutive or if every day of the vacancy does not start and end at the same time, press Modify Times.

**Modify Times** 

## \*\*\*Required Field\*\*\*

Administrator Comments/Notes:

Enter the required notes as shown below:

| Comments: | IPO:        |          |
|-----------|-------------|----------|
|           | SFSW        |          |
|           | DIANE SMITH |          |
|           | 966554      |          |
|           | ILLNESS     |          |
|           | INITIALS    | <b>Q</b> |

# **Examples:**

## **Administrator Comments/Notes:**

- IPO:
   6.5 HOURS/FSW VACANCY (30008880)
   SITE CURRENTLY INTERVIEWING
   INITIALS
- SFSW VACANCY (30008890) SITE CURRENTLY INTERVIEWING INITIALS
- SFSW
   DIANE SMITH 738005
   VACATION
   INITIALS
- DIANE SMITH 738005
- NMCC TRAINING
- NET CLASS
- SERVSAFE
- DISTRICT EXAM
   INITIALS
- DIANE SMITH 738005

   LTH/FSMI/KENNEDY EL (PENDING LTH DOCUMENTS)
   INITIALS
   FSW 4 HRS/RELIEF POSITION (30089020)
   FROM 03-01-2024 09-02-2024
   INITIALS